## MyChart Video Visits for Patients

- Access the MyChart App on your smart device or access the MyChart website: <u>https://www.mychartportal.org/myhshs/</u> from a supported web browser (Chrome, Edge, Firefox or Safari on MAC)
- 2. Log into MyChart
- From the home screen, click eCheck-In or View details to get started: \*Please note that eCheck-In is required to start your video visit.

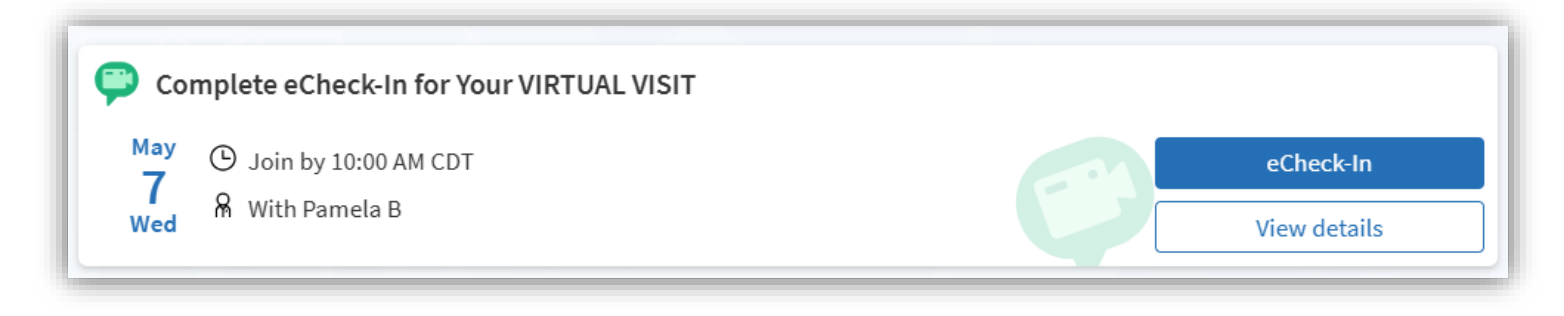

4. From the following screen, you may test your **hardware** and complete **eCheck-In**. To invite additional guests to join your video visit, click on the **View and Invite Participants** hyperlink:

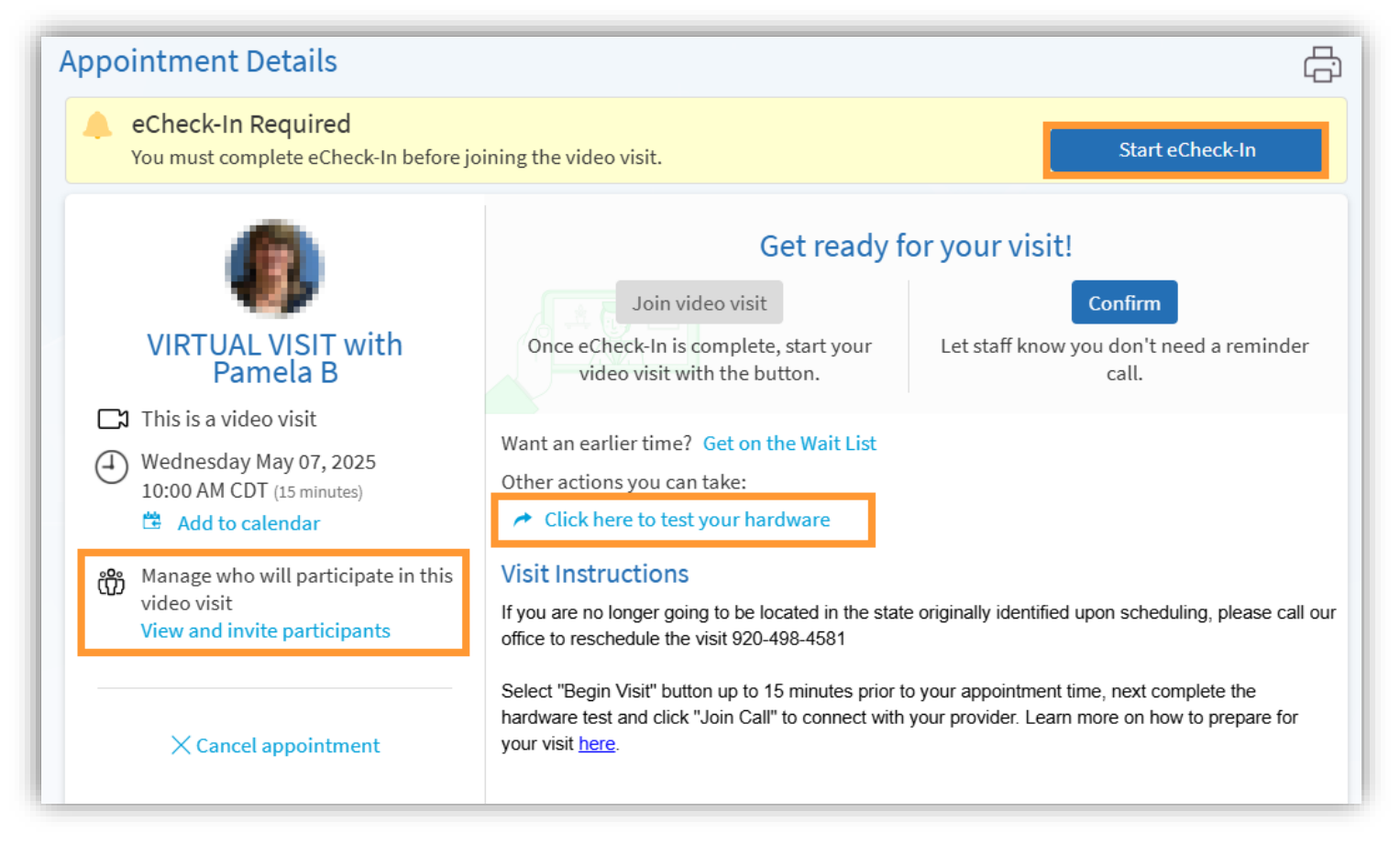

5. To invite other guests after selecting the View and invite participants, click on Invite a New Guest:

| Guests                                                                                                    |              |
|----------------------------------------------------------------------------------------------------|--------------|
| Invite a guest to join this video visit, such as a family member or caregiver. Guests may have been invited by you | ir provider. |
|                                                                                                    |              |
| + Invite a new guest                                                                                               |              |
|                                                                                                    |              |

MyChart will display recently invited guests and proxies who have access to your MyChart. Click on the person you would like to invite or the button for **Invite a new guest**, and enter the phone number or email where the invite should be sent:

| Select someone t   | o invite:             |                              |     |  |
|--------------------|-----------------------|------------------------------|-----|--|
| Elvis Ambulato     | урос Нарру Ви         | Inny Bryan Ambulato          | ry  |  |
|                    | + Invite a ne         | w guest                      |     |  |
| O Text messa       | ge                    | 🔵 Email                      |     |  |
| *<br>Phone number  |                       |                              |     |  |
| Guests can join th | e video visit by clic | king a link in their invitat | ion |  |

Once your invites are sent, MyChart will display a list of those you have invited:

| juests                                              |                                |                                             |
|-----------------------------------------------------|--------------------------------|---------------------------------------------|
| wite a guest to join this video visit, such as a fa | amily member or caregiver. Gue | sts may have been invited by your provider. |
| Bryan Ambulatory (Relative)                         |                                |                                             |
| Last email sent at: 07/18/2022 8:29 AM CDT<br>To    | Edit invitation                | + Invite a new guest                        |

Your guests will receive an email, or text message with a link to join the visit:

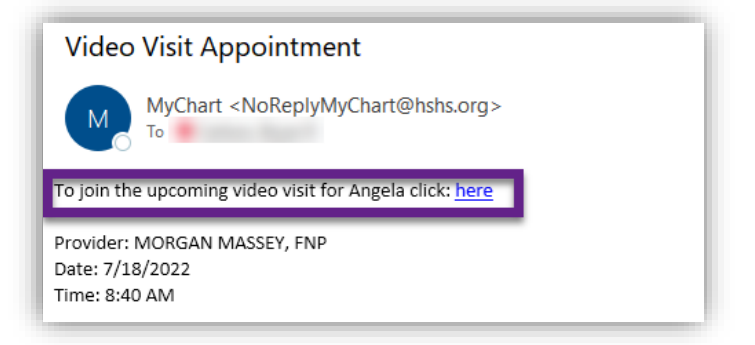

6. To join the video visit, click **Join Video Visit**. This will be grey if it is more than 8 hours prior to your appointment:

| Appointment Details                                                                                                    |                                                                                                    | ÷                                                                                                    |
|----------------------------------------------------------------------------------------------------|----------------------------------------------------------------------------------------------------|----------------------------------------------------------------------------------------------------|
| Ready to begin video visit<br>We're ready for you! Begin the video visit, a                                                                                                    | and your provider will be with you shortly.                                                                                                    |                                                                                                    |
| <ul> <li>WIRTUAL VISIT with Dr. David G Richards</li> <li>C This is a video visit</li> <li>Monday May 09, 2022<br/>Join by 3:40 PM CDT<br/>Starts at 4:00 PM CDT (15 minutes)</li> <li>C Add to calendar</li> </ul> | It's time to start you         Join video visit       Confirm         When you are ready to talk to your doctor, click the button.       Let staff know you need a reminder         Fill out the following questionnaire before your video with the following questionnaire before your video with a communicable Disease Screening (Not Started)         Other actions you can take: <ul> <li>Click here to test your hardware</li> </ul> | ar video visit!<br>eCheck-In<br>a don't<br>call.<br>Save time by completing<br>eCheck-In ahead of time.<br>visit: |

7. After clicking Join Video Visit, a new web browser will open for "Epic Telehealth" which will show Hardware Test to confirm audio/video settings. Your **Display Name** can also be modified on this screen. Once hardware test is complete, click **Join Call.** 

| You're ready for your video call.                   |     |
|-----------------------------------------------------|-----|
| Camera                                              |     |
| Logitech HD Webcam C525 (046d:0826)                 | ¥   |
| Background Effects                                  | 0   |
| 🐓 Microphone 📋                                      |     |
| Headset Microphone (Jabra EVOLVE 20 MS) (0b0e:0302) | ) ~ |
| ()) Speaker                                         |     |
| Headset Earphone (Jabra EVOLVE 20 MS) (0b0e:0302)   | ~   |
| Display Name                                        |     |
| C. D. M. All I                                      |     |

8. The More Options tab will allow you to modify settings within your video visit:

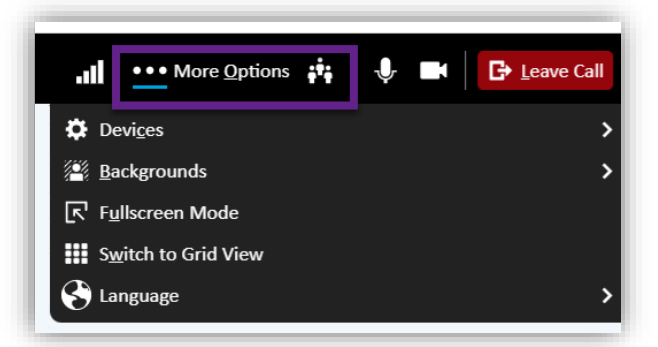

9. Devices will allow you to change your mic or audio settings during the visit:

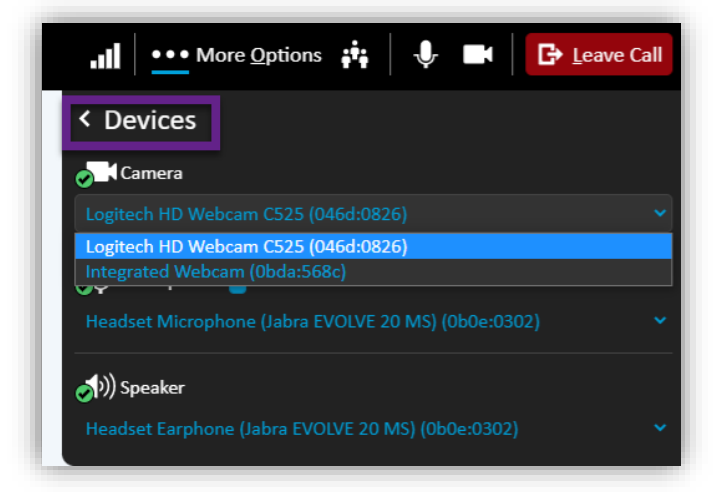

10. From the dropdown menu, you may select **Speaker View**:

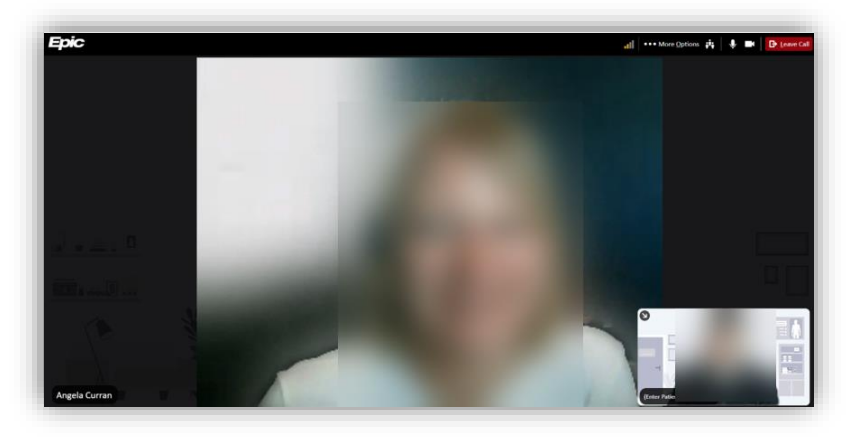

Or Grid View:

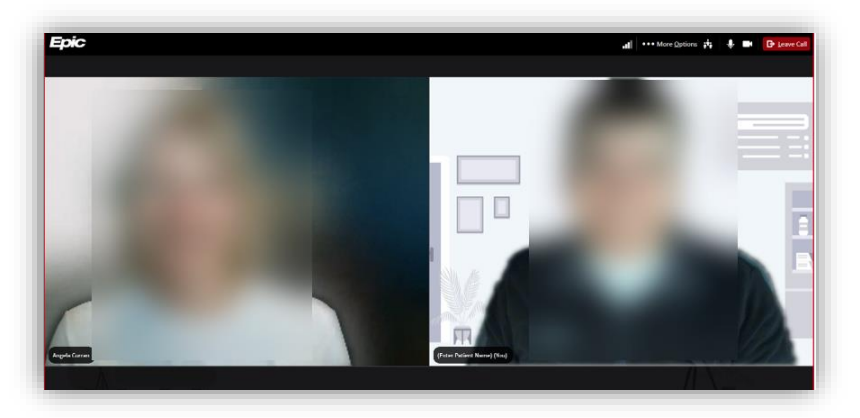